現現代教育研究社有限公司 MODERN EDUCATIONAL RESEARCH SOCIETY, LTD.

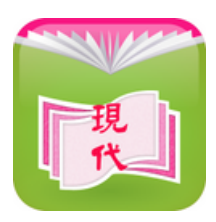

【現代電子課本】安裝及設定說明:

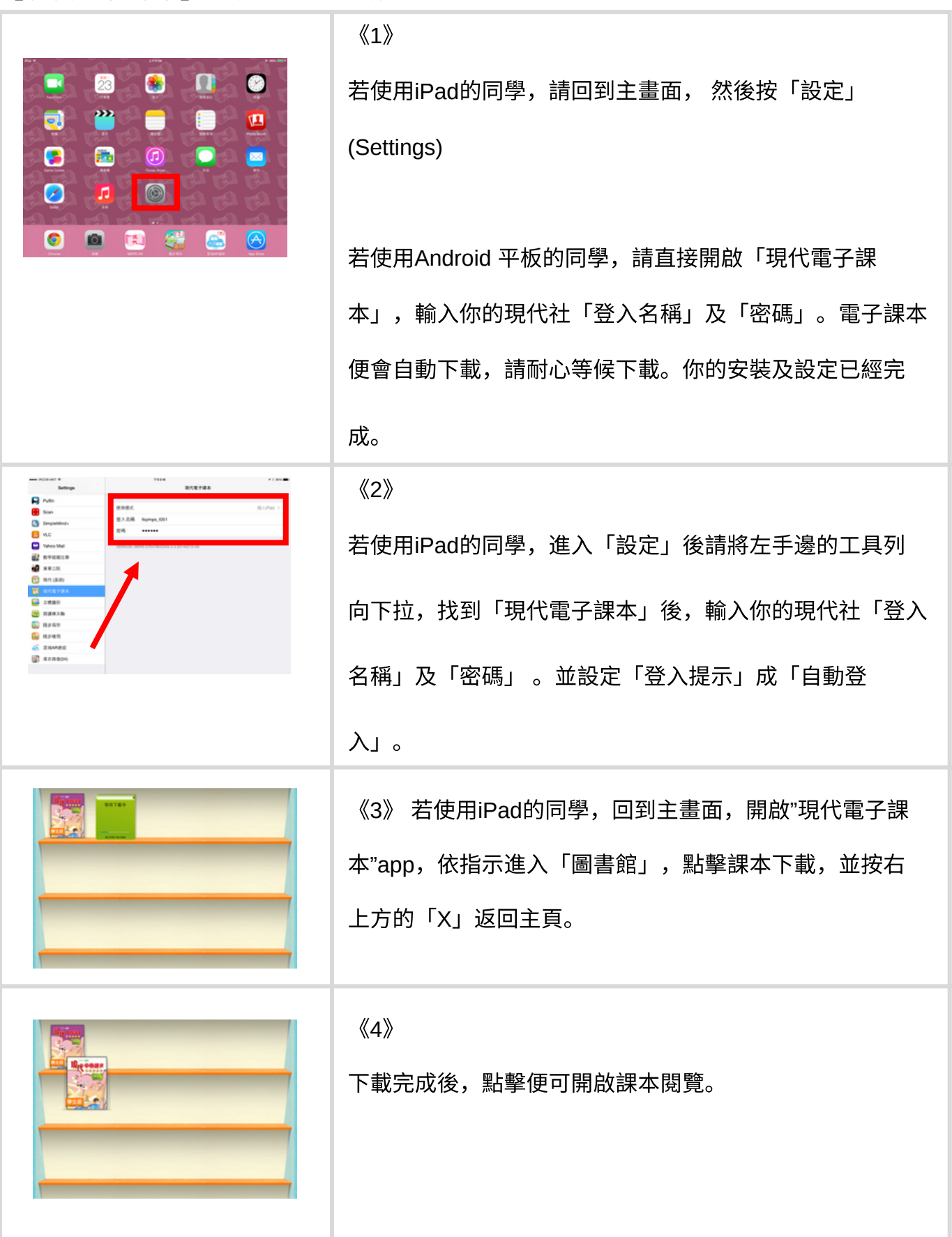

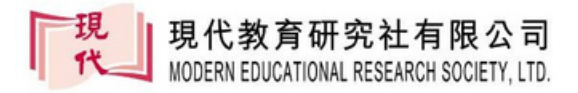

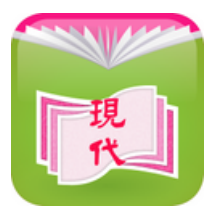

【MERS.HK】設定說明:

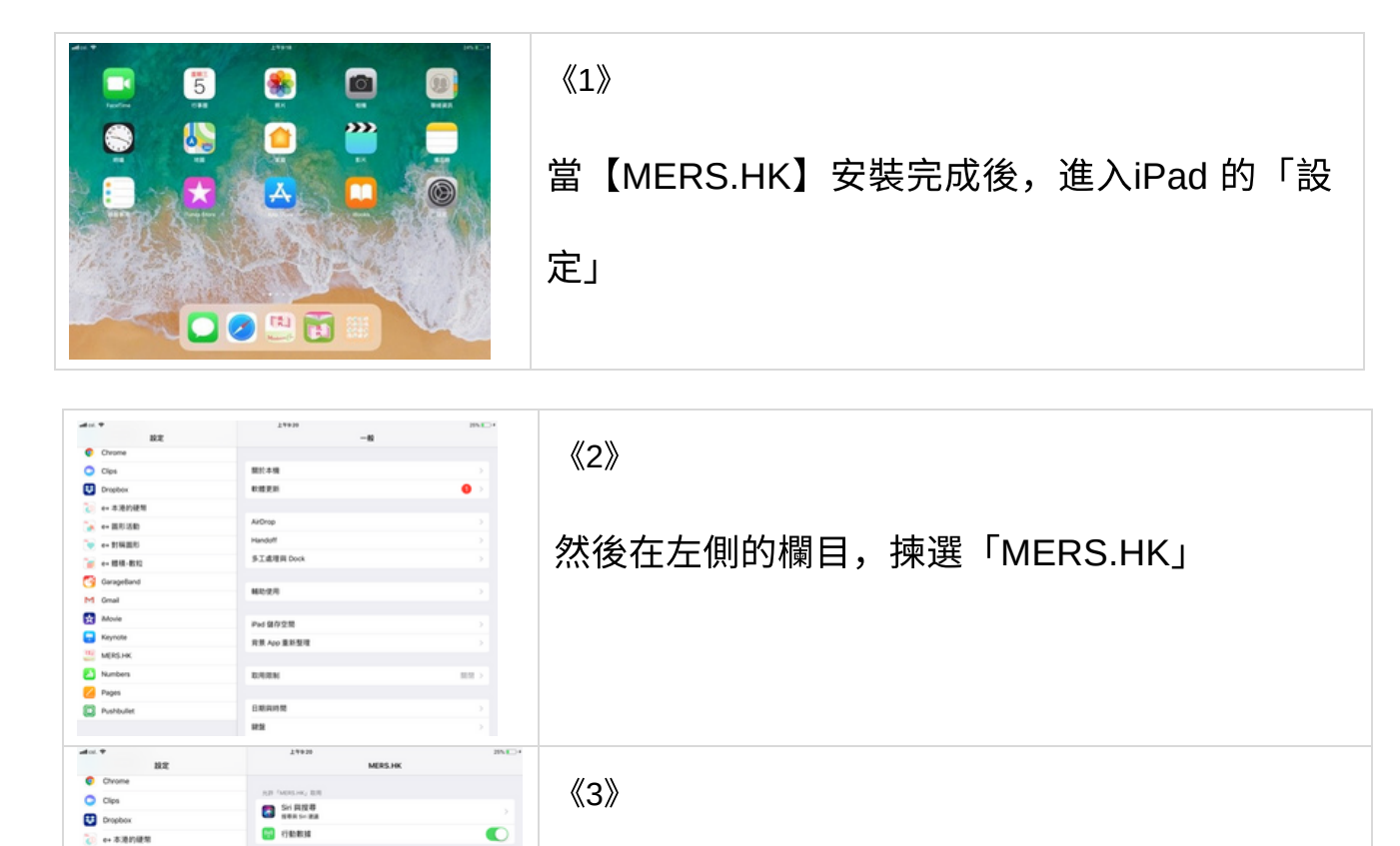

然後把學生的登入名稱及密碼輸入到此頁面,完

成後按「HOME」鍵離開

註:

→ ■5 38
 → 104 88

🚡 e+ छस-साध 🧐 GarageBand

M Gmail

Keynote

Numbers
Pages

Dishbulle

30.00

RSS Address 1mp

Pessword +++++

priority

每冊電子課本下載約需15-30分鐘,並會佔用平板電腦內約1GB容量,敬請使用Wi-Fi下 載。

現代教育研究社 謹啟

(20180822)